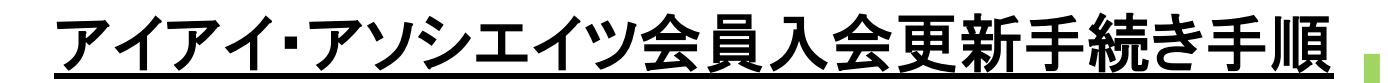

# STEP2 お名前

★平成29年6月3日~6月24日の間に 更新手続き(クレジット決済)のご協力をお願い致します。

以下の URL または QRコードより WEBチケットをご購入下さい。

#### 更新専用大人会員用 URL

https://tsuku2.jp/ec/viewDetail.php?itemCd=21531000728120

#### 更新専用お子さま会員用 URL

https://tsuku2.jp/ec/viewDetail.php?itemCd=30021110173352

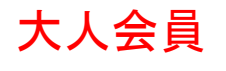

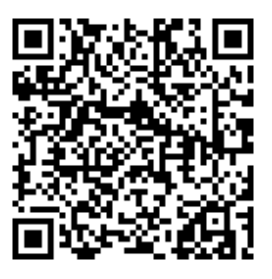

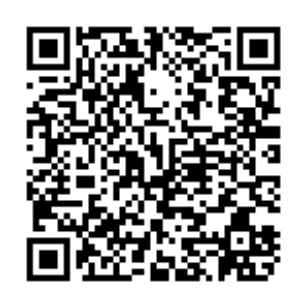

お子さま会員

### 更新専用

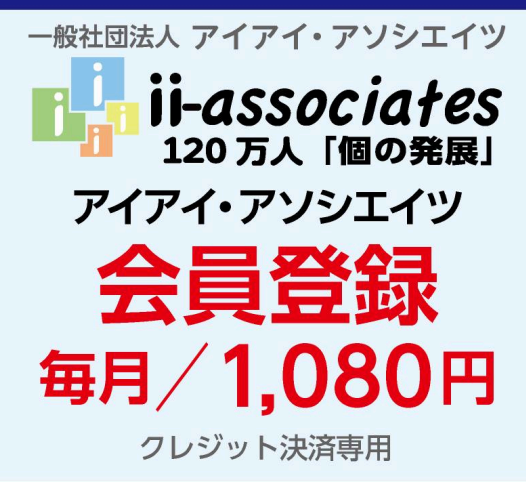

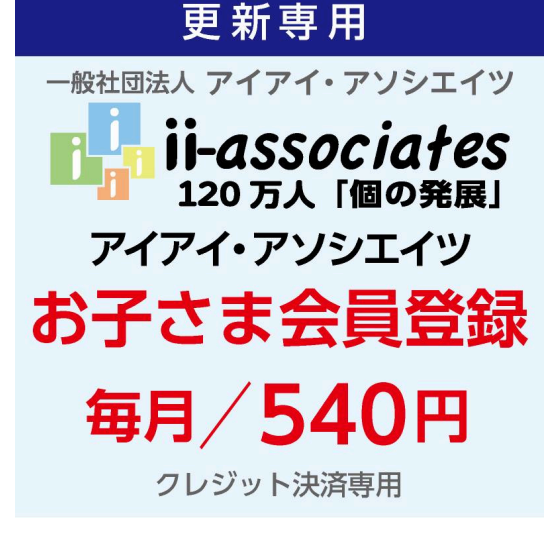

① [定期便で注文する]をクリックします。

≡

15211

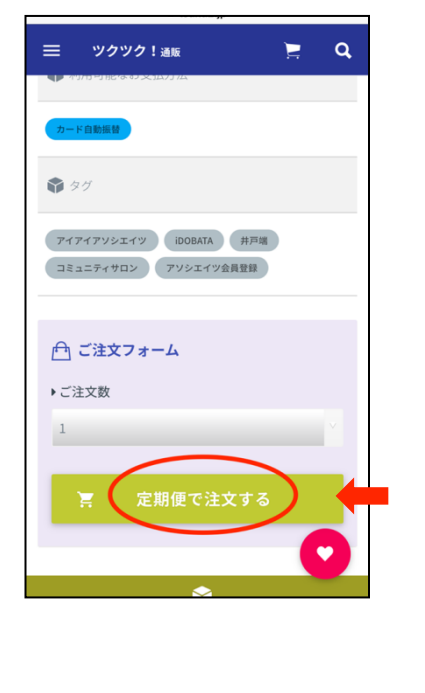

② [サインイン]します。

ツクツク!カートの中身

EEE

EEI

ご注文内容

商品合計

アソシエイツ会員登録(大人)

メルマガ登録した**メールアドレス**と **パスワードを入力しサインイン**しま す。

Q

お客様のカゴの中身をお知らせします。 宜しければ購入のお手続きにお進みください。

1,080円(税込)

★HMAN (2009) 1,080円×1個 前

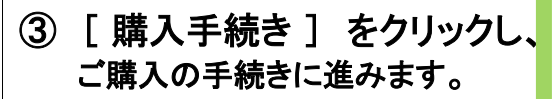

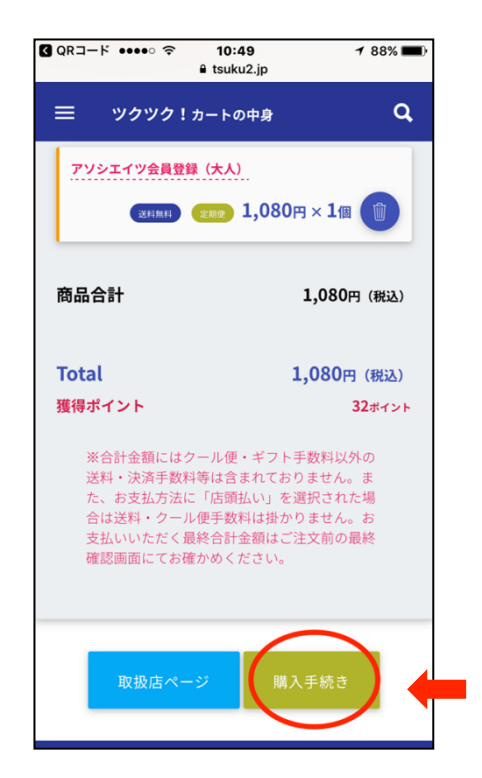

Total 1,080円(税込) 獲得ポイント 32ポイント ※合計金額にはクール便・ギフト手数料以外の 送料・決済手数料等は含まれておりません。ま た、お支払方法に「店頭払い」を選択された場 合は送料・クール便手数料は掛かりません。お 支払いいただく最終合計金額はご注文前の最終 確認画面にてお確かめください。 お客様サインイン ご登録のアカウントでサインインしてください。初めての方は ご 利用登録へどうぞ ☆メルマガ登録(アカウント登録  $\sim$ をされたアドレスと パスワードを入力下さい。 Ô 

**Memo** (メルアドやパスワードの記録等にお使い下さい)

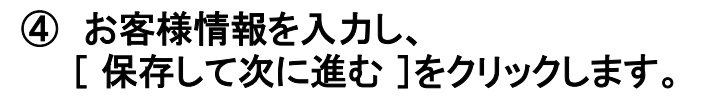

ご登録いいたご住所に会員証をお届けします♪

⑤ お届け先を選択します。

[自宅に届ける]をクリックします。

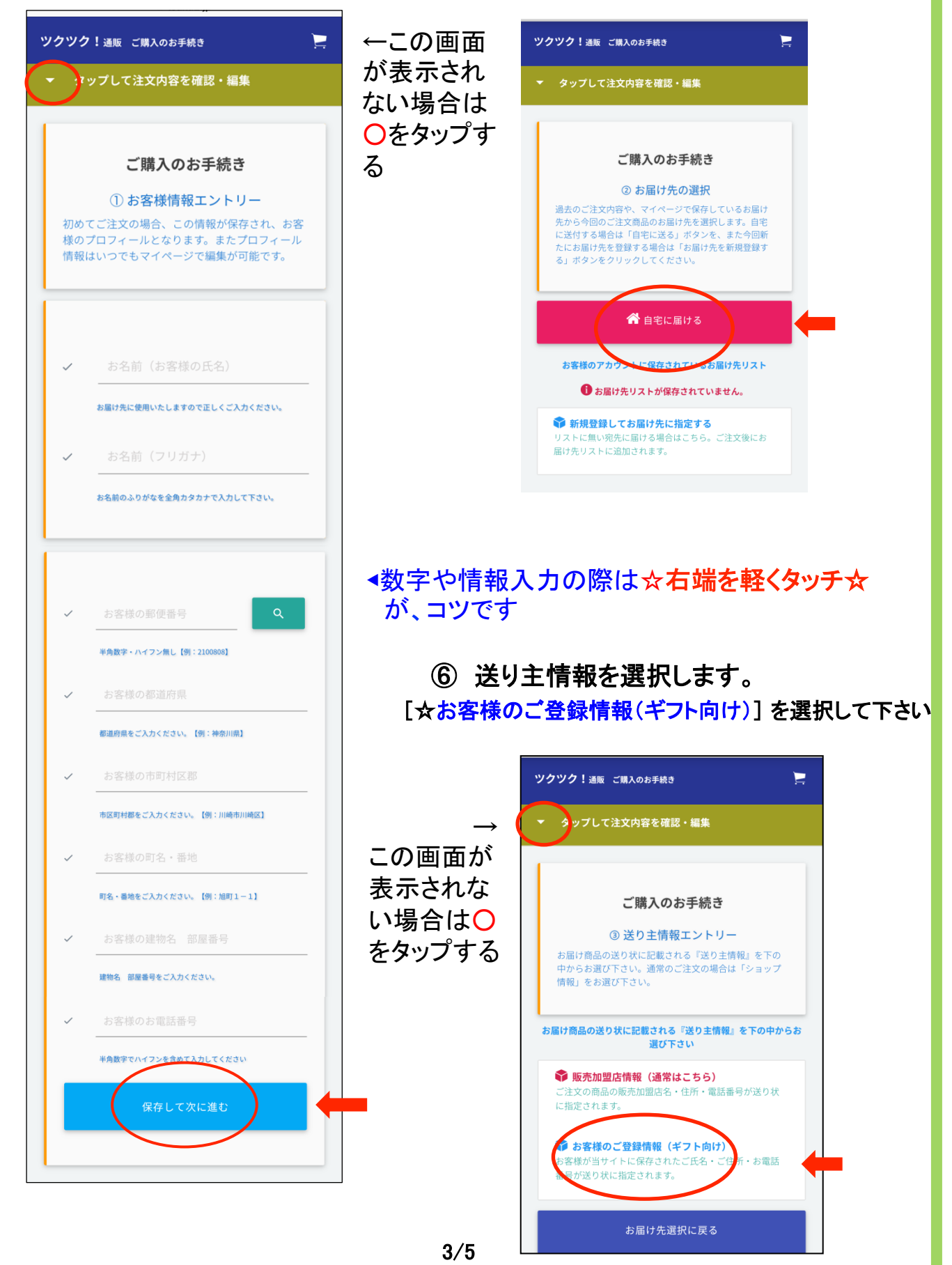

# ⑦ 販売店へのコメントを入力し、 [保存して次に進む]をクリックします。 【☆重要項目】

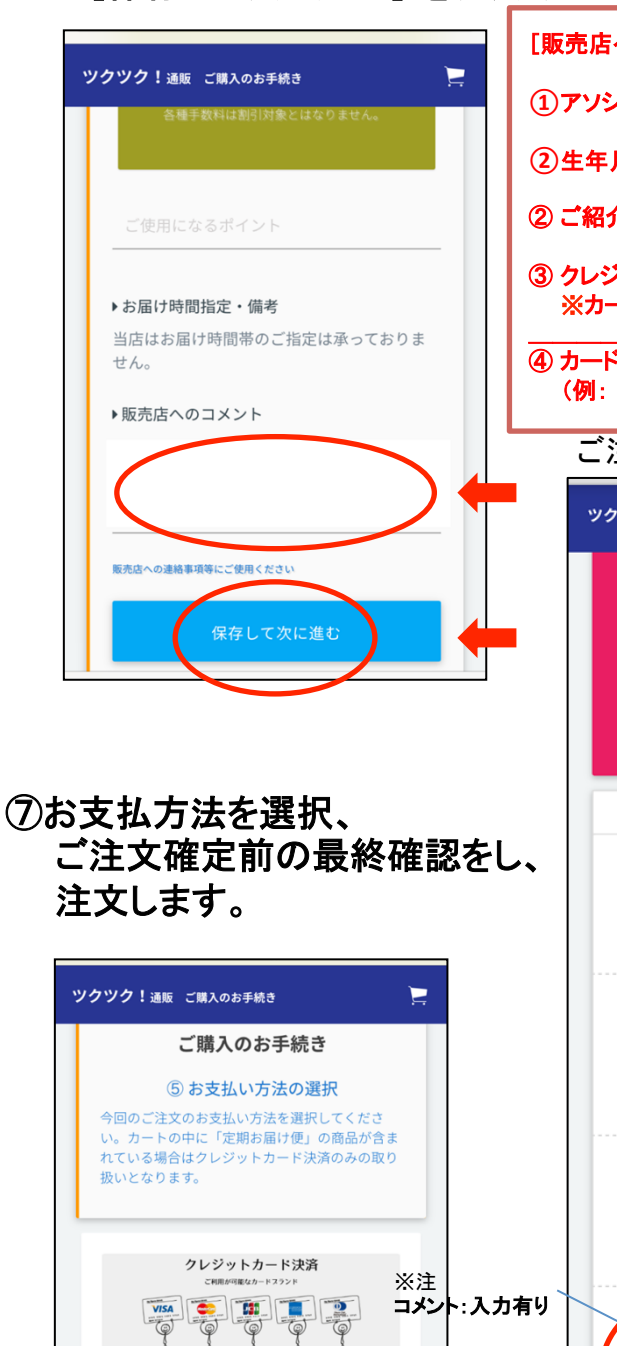

こ注文完了時に初回発送分をクレジットカード 決済していただきます。翌月お届け分以降は今 回決済していただいたクレジットカードより、 毎月25日に自動振替させていただきますので予 めご了承ください。 また、初回ご注文分に定期便対象外の商品が含 まれている場合、翌月以降は定期便対象のみの 自動振替・配送となります。 カード決済を選択

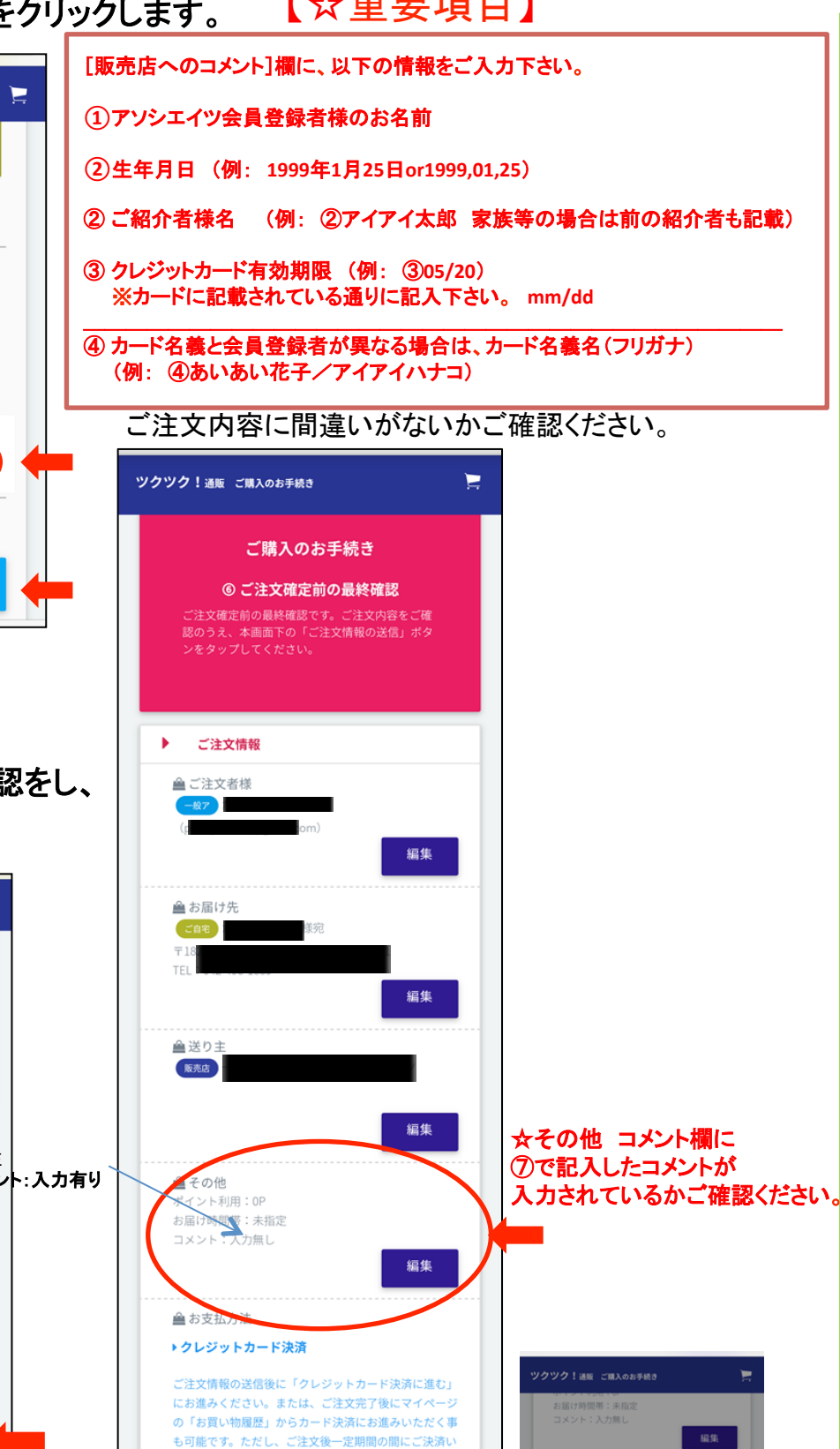

4/5

いますので予めご了承ください。

ご注文内容・お支払金額

ただけない場合、自動的にキャンセルとなる場合がござ

ご注文情報の送信

編集

● お支払方法

ご注文情報を送信してもよろしいです

ご注文内容・お支払金額

キャンセル OK

編集

## ⑧ クレジットカード決済手続きをします。

#### ご購入お手続き完了後に [クレジットカード決済]をクリックします。

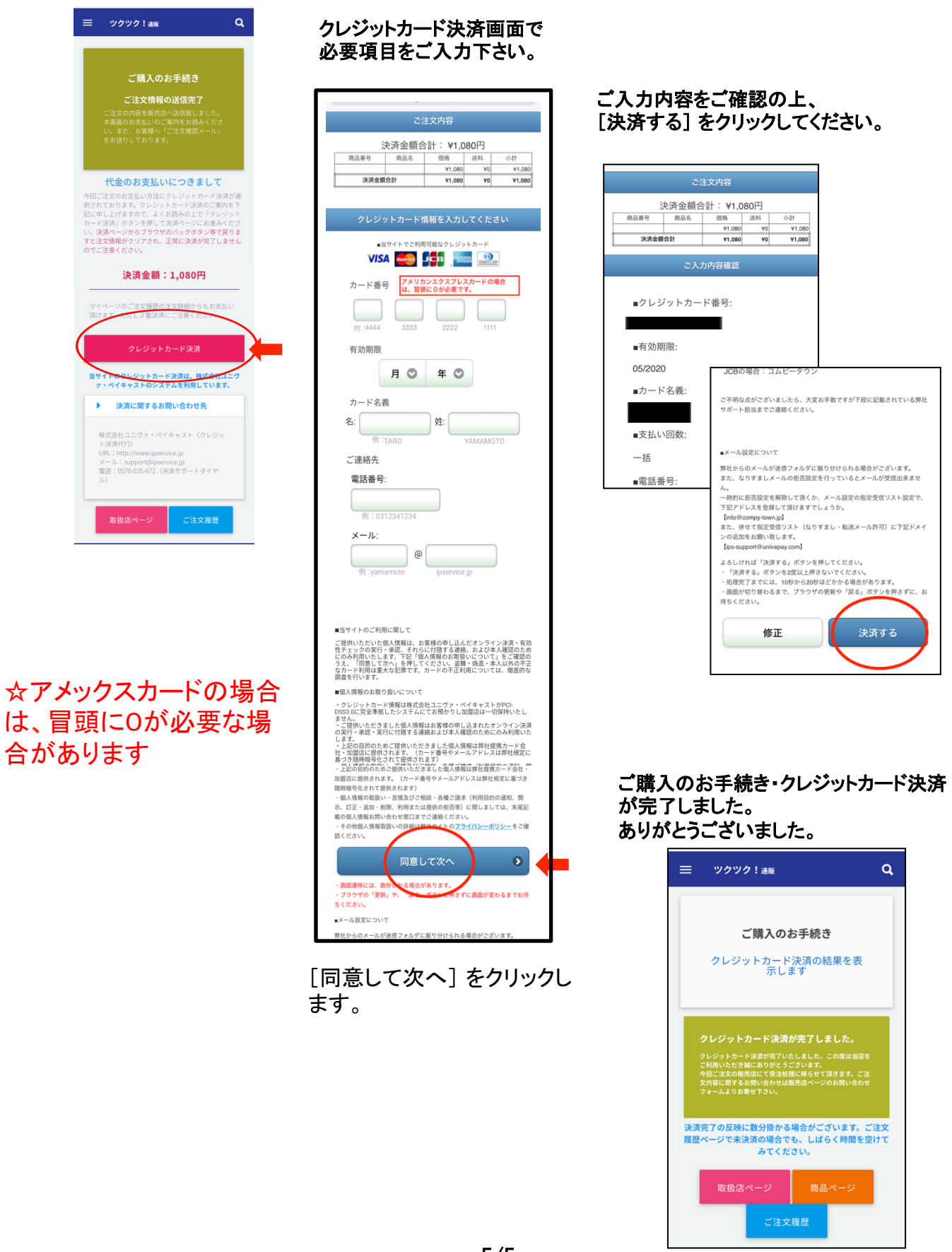